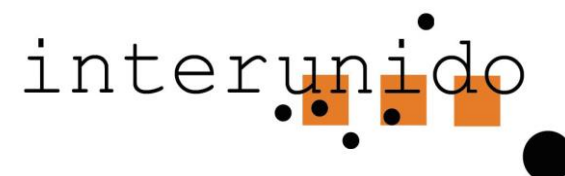

## Kurzanleitung ikDate für Auftraggebende (AG)

- 1. Sie nehmen über die Homepage <u>www.interunido.ch</u> («Sprache wählen») Kontakt mit einer interkulturellen Dolmetschperson (IKD) der gewünschten Sprache auf und vereinbaren einen Termin (Tel/E-Mail) > ist die IKD zum gewünschten Termin verfügbar?
- 2. Sie loggen sich in ikDate ein (Handy oder Computer) (Erstmaliges Einloggen: «Neuer Account» anklicken, eigene Adresse, eventuell andere Rechnungsadresse eingeben)
- 3. Sie geben den vereinbarten Termin in das Online-Formular ein (Datum, Ort, geschätzte Dauer, falls andere Gesprächsleitung: Name und Tel) und klicken auf die kontaktierte IKD.
  > App sendet automatisch SMS zur Bestätigung an IKD (Terminänderung oder Absage: s. Handbuch ikDate oder tel. an Sek). Der/die Auftraggebende erhält keine Bestätigung für die erfolgte Auftragserteilung (SMS oder Mail).
- 4. Das Gespräch findet statt
  - Im Anschluss trägt die IKD die Daten des Gesprächs in das Online-Formular ein: effektive Dauer, Spesen, usw.
- 5. Sie erhalten eine E-Mail «Bitte Termin in IKD-App freigeben» mit Link.
- 6. Sie loggen sich via Link ein, überprüfen die Angaben und geben bei Einverständnis die Angaben frei für die Rechnungsstellung

(Kein Einverständnis: Kontaktieren Sie die IKD für Anpassungen)

Sie erhalten die Rechnung via Sekretariat interunido per E-Mail an Ihre Rechnungsadresse

## Link zur ikDate App

Unter diesem Link in **ikDate** einloggen https://fms.netjump.swiss/fmi/webd/IkDB/fmi/webd/IkDate

Herzlichen Dank für Ihren Auftrag!